## <東洋大学法学部第1部法律学科/企業法学科入学生対象> キャセック 英語コミュニケーション能力判定テスト(CASEC)受験要領

本学の英語科目は皆さんの英語能力に合わせたクラスを開講しています。適切なクラスで 学習できるよう、自宅等からオンラインテスト(CASEC)を受験してください。 。テスト結果 は英語科目のクラス編成と個人を特定できない方法・形式による統計資料としてのみ使用し ます。実施期間中に必ず受験してください。

1. 実施期間 2024年3月22日(金)~3月31日(日)23時59分 厳守

※なるべく早めに自宅や高校等のパソコン(iPhone/iPad)で受験してください。

【どうしても自宅等で受験できない場合】※繰上げ合格者を含む 就学手続日当日(4月1日)に大学にて受験していただきます。 当日の就学手続時の案内に従って必ず受験してください。 日時:4月1日(月)就学手続終了後順次 場所:東洋大学 白山キャンパス ※会場の詳細は当日案内します。

2. 注意事項 ・ 学費等納付金を納入後、受験してください。(本学に入学予定の方のみ対象)

- ・原則、入学許可書が公開された3日後から受験可能です。
- ・ 受験料は必要ありません。 受験できるのは1回のみです。
- ・パソコン(iPhone/iPad)の故障や不測の事態にも対処できるよう、なるべく早めに受験するようにしてください。
- 3. 試験概要 ・<u>インターネットに接続した</u>パソコンで受験するテストです (iPhone・iPad でも可)。
  - ・24時間いつでも受験可能です。
  - ・音声問題が出題されますので、<u>ヘッドフォンやスピーカーを準備してください。</u>
  - テスト時間は、平均40~50分程度です。
  - ・問題はリスニングとリーディングを含んだ4つのセクションで構成され、各セクション250点、合計 1,000 点満点です。
  - ・テスト開始後はタイマーが自動的に作動するため、パソコンのフリーズ等のトラブル以外で中断することができません。時間に余裕を持って受験してください。
- 4. 受験者ID < 受験者ID> 学籍番号(半角数字 10 桁)
  - パスワード ※学籍番号は入学許可書の下部<u>「学生証引換票」</u>に記載されています (下記の図参照)
    - <パスワード>西暦生年月日(半角数字8桁)

(例:2005年11月8日の場合 ⇒ 20051108)

## 〈学生証引換票の出力方法〉

| よろしければ下の [次へ]<br>If all information is con<br>#キシステム(200)で日齢が<br>"You will be automatically         | ポジークトレート Add Control Control | And a second second sec                                                                                                    |
|----------------------------------------------------------------------------------------------------|----------------------------------------------------------------------------------------------------|----------------------------------------------------------------------------------------------------|
| 防急 (カナ)<br>Name (Kana)<br>入記が式<br>Screening Method                                                  | - ласи это это это это это это это это это это                                                                                                    | 20 SUGAB トラコウ 2 (11)<br>20 SUGAB トラコウ 2 (11)<br>21 SUGA - CONE #5 3 2782 「FUTH<br>21 SUGA - A#P5 2 ときがいた。<br>21 SUGA - A#P5 2 ときがいた。<br>21 SUGA - A#P5 2 をきがいた。<br>21 SUGA - A#P5 2 をきがいた。<br>21 SUGA - A#P5 2 を                                                                                                    |
| を通学科 - 専攻<br>Desired Department and<br>Major<br>合格者番号<br>Successful Applicant<br>Number             | briefer<br>Beautronet of Philosophy.faculty of Letters<br>2dw.600000                                                                                                    | OM a subject<br>Mac 2000)<br>東洋大学 解释<br>MEEDENT OF TOYIO LONG TO TOYIO                                                                                                    |
| 合格者/スワード<br>Successful Applicant<br>Password                                                        | gluag                                                                                                    | A CALL AND A CALL AND                                                                                                    |
| 手続状況<br>(Registration Status of<br>Procedure)                                                       | 学生データ入力源<br>Student data entered                                                                                                    | (Claim Techet for Statistic ID)<br>(Claim Techet for Statistic ID)<br>(Spacement of Filteruph), Foodby of Lemen)                                                                                                    |
| <ul> <li>手続種類 (Type of Procedure</li> <li>本手続(入力所要納間のE<br/>Main Procedure (Stand</li> </ul>         | )<br>198 4099)<br>and required time for entering information: 40 minutes)                                                                                                    | 2.5 Table 1 Standing 11 H000512<br>2.7 μ π τ → 3-212.0 - 212.2<br>2.7 μπ<br>2.7 μπ<br>3.7 μπ<br>3.7 μπ |
| 「統合アカウントのパス」<br>し、<br>「統合アカウントのパス」<br>なります。<br>Click "Register Integrat<br>After clicking "Register | 一一可算用(Begister integrated account password)) を押して、ノスペラード変更を必ず()ってくださ<br>ーー可算用(Begister integrated account password)) を押してき、入学許可書、質約書の表示が可能と<br>el account password?" and dange the password).<br>integrated account password?, you well be able to view the administion latter and places.                                                                                                    | オーデアサイト<br>オート・シート<br>フレート<br>フレート<br>フレート<br>フレート<br>フレート<br>フレート<br>フレート<br>フレート<br>フレート<br>フレート<br>フレート<br>フレート<br>フレート<br>フレート<br>フレート<br>フレート<br>フレート<br>フレート<br>フレート<br>フレート<br>コレート<br>コレート<br>コレート<br>コレート<br>コレート<br>コレート<br>コレート<br>コレート<br>コレート<br>コレート<br>コレート<br>コレート<br>コレート<br>コレート<br>コレート<br>コレート<br>コート<br>コ                                                                                                    |

【学籍番号の確認手順】

マイページ→「受験・合否情報確認」→「入学手続サイト」→「学生情報の 登録」→「STEP2 手続先確認画面」→ 入学許可書 をクリックすると、 入学許可書・学生証引換票が出力されます。

「学生証引換票」に記載の学籍番号(数字 10 桁)が受験者 ID となります。

## 5. 受験手順

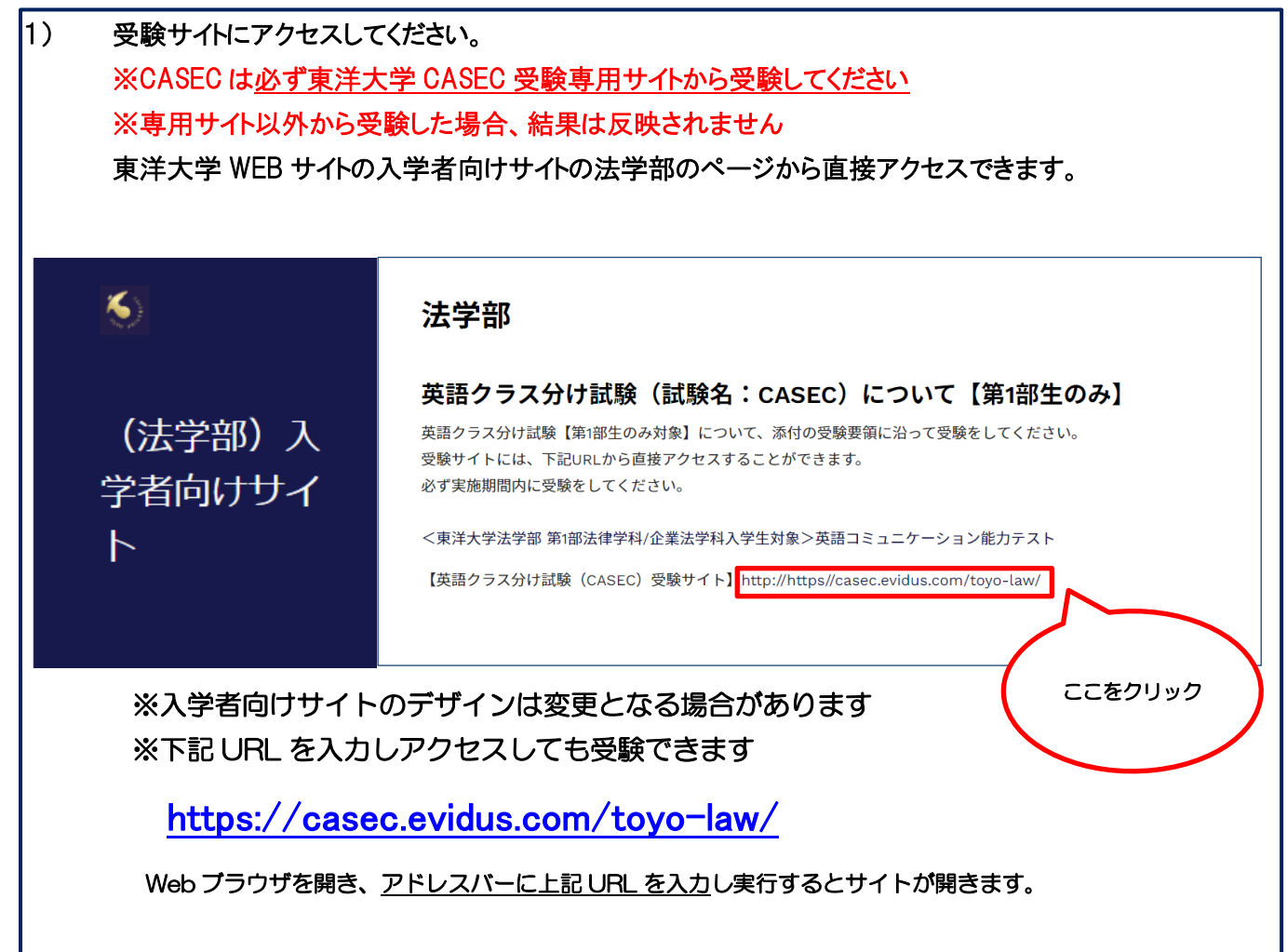

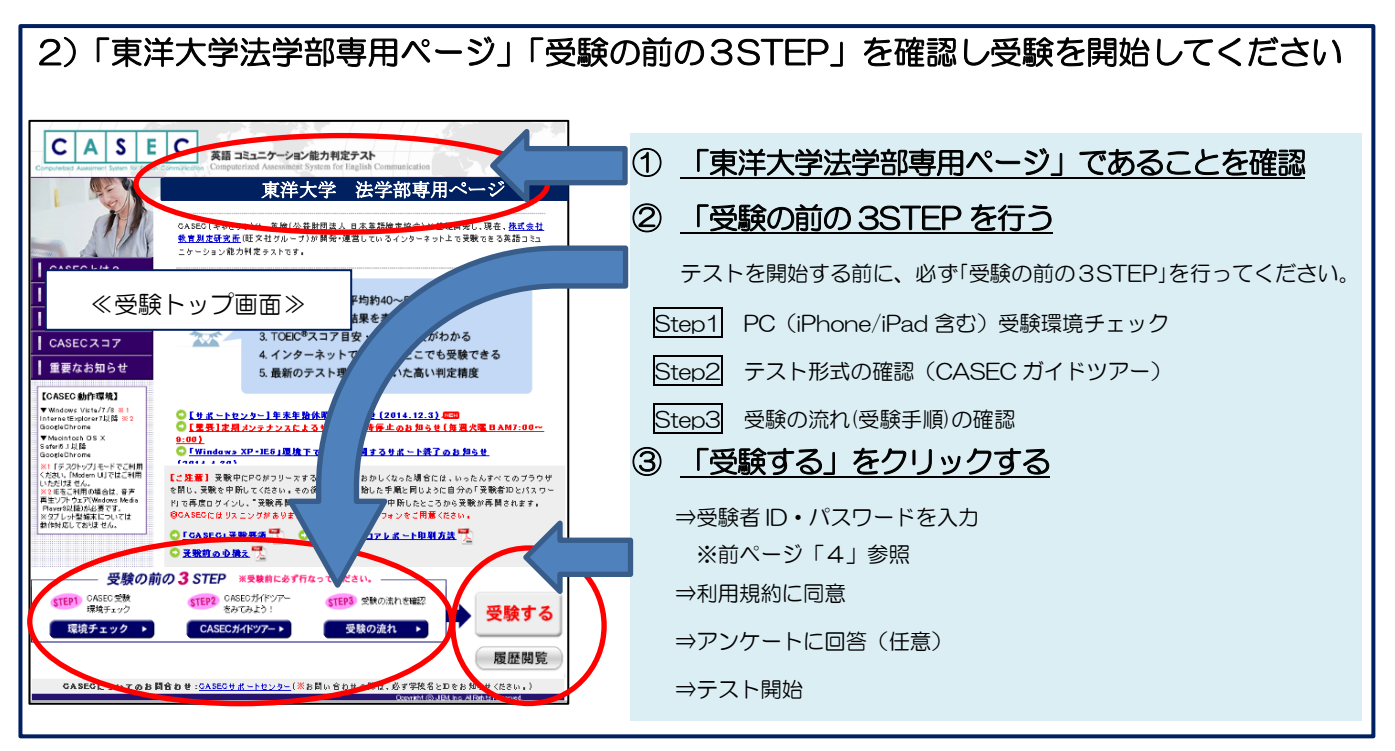

6. トラブル発生、中断した場合の対応

 ・受験中に通信機器がフリーズするなどトラブルが発生した場合には、一旦全てのブラウザを閉じ、 受験を中断してください。その後、受験を開始した手順と同じように自分の「受験者 ID とパスワ ード」で再度ログインすると、
 (受験再開)ボタンが表示され、ボタンをクリックすると中断した ところから受験が再開されます。
 <注意>必ず「受験再開」をして下さい。再度、はじめからの受験は出来ません。

◆英語テストの内容・操作/受験方法・トラブルについての問い合わせ
 【CASEC サポートセンター】
 お問い合わせフォーム: https://casec.evidus.com/inquiry(平日:10時~17時/±・日・祝除く)
 ※お問合せの際は、『大学名(東洋大学法学部)』と『学籍番号(数字10桁)』を伝えてください。

 ◆上記以外について(受験番号等)の問い合わせ
 【東洋大学 法学部教務課 英語クラス分けテスト担当】
 お問い合わせフォーム: https://forms.gle/q4idHsNQm7wfW8AC7
 電話:03-3945-8547(平日:10時~17時、土曜:10時~12時45分/日・祝除く)

: 03-3945-8547(平日: 10時~17時、土曜: 10時~12時45分/日・祝除く) ※3/30(土)は終日お問い合わせ不可